# DE LA CRÉATION DE LA BASE

# A LA MISE EN ŒUVRE PÉDAGOGIQUE

# Document d'aide à la mise en place, par les professeurs, des séquences avec le PGI CEGID

| SOMMAIRE<br>DE LA CRÉATION DE LA RASE, A LA MISE EN CEUVRE RÉDACOCIOUE | 1 |
|------------------------------------------------------------------------|---|
| DE LA CREATION DE LA BASE A LA MISE EN ŒUVRE PEDAGOGIQUE               | 1 |
| Etape 1 : Creer le dossier Cegia sur poste individuel ou autonome      | Z |
| Étape 2 : Préparation du travail et Sauvegarde de la base              | 2 |
| Etape 3 : Dépôt du fichier sur le serveur CEGID                        | 3 |
| Étape 4 : Restauration de la base de données                           | 3 |
| • Restauration de la base                                              | 3 |
| Duplication de la base                                                 | 3 |
| Solution a : préparer le travail pour les élèves                       | 4 |
| Solution b : laisser les élèves dupliquer la base                      | 4 |
| Etape 5 : Mise à jour du fichier « Cegidpgi.ini »                      | 4 |
| ANNEXE: Mode opératoire pour connecter un lecteur réseau               | 6 |

Le présent document a pour objectif de faciliter la mise en place des bases de données par les professeurs, pour leur classe.

Il reprend étape par étape une procédure fiable et simple, de restauration sur le réseau pédagogique d'une base préparée "à la maison", puis copiée sur le serveur Cegid et mise à disposition des groupes d'élèves. La procédure doit être suivie <u>rigoureusement</u>.

### Étape 1<sup>1</sup> : Créer le dossier Cegid sur poste individuel ou autonome

Sur votre poste personnel,

dupliquer une base existante (un modèle vierge ou une autre base) à partir de l'administrateur de base de données.

Administrateur SQL 7.0.0.15 - Application Data/CEGID/CEGIDPGI.INI ... 🖃 🗖 Puplication de la base de données 'MODEL\_PORTABLE' - Donner le nom à la nées : MODEL\_PORTABLE (151MB) OK r la base de do nouvelle base de uvelle base : Annuler 6 
 NOM
 ...

 CODN\_APS1\_CORRIGE
 12

 CODN\_APS1\_NI
 11

 CODN\_FORMATION\_CO...
 15
 151 #PGID10GODN\_AP Créer données Dupliquer ... Sul Crier - Ne pas modifier les Fichier de log Pro d'une Créer l'entrée dans CEGIDPGLIN chemins «Fichier de Atlacher ⊙ ODBC ○ OLEDB 4 données » et « Fichier Reorg Réduire de log » proposés 27 DBCC - 0k Voir les bases système: Mémoire utilisée : 7,8... ) 🔛 🚙

Administrateur de base de données / Bases / Bases / Dupliquer

# Étape 2<sup>1</sup> : Préparation du travail et Sauvegarde de la base

• Procéder aux différents traitements sur les applications du PGI sur votre poste autonome ( = préparation des supports pédagogiques de l'activité).

• Sauvegarder cette base sur votre poste personnel.

Administrateur de base de données / Bases / Sauvegarde

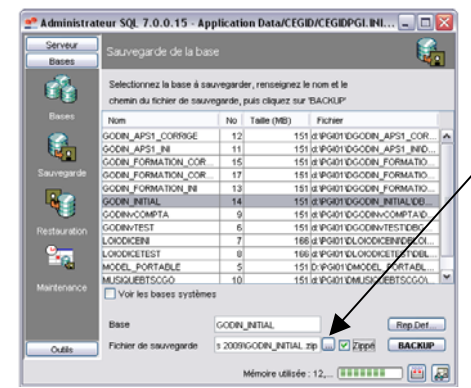

- Sélectionner la base à sauvegarder
- Ne rien changer à « Base »
- Choisir un dossier de destination\* et un nom
- / pour le « Fichier de sauvegarde »
- Cocher « Zippé »
- Puis Cliquer sur « Backup »

\*ce dossier sera obligatoirement sur un disque physique du poste (C:, D:, E:...) ou un disque dur externe

S Transférer ce fichier .zip sur votre clé ou sur votre disque dur externe.

<sup>&</sup>lt;sup>1</sup> Nota Bene : les étapes 1 et 2 peuvent se faire sur un poste en réseau du Lycée. Dans ce cas, la sauvegarde de l'étape 2 se fera directement sur le dossier partagé du serveur Cegid (répertoire "BasesCegid") et l'étape 3 ne sera alors plus nécessaire.

# Etape 3<sup>2</sup> : Dépôt du fichier sur le serveur CEGID

Il s'agit de copier le fichier .zip *sur le serveur Cegid* (si possible, sur un partage réseau nommé « BasesCegid » à créer par l'administrateur du serveur Cegid). Il est indispensable de dézipper le fichier après l'avoir déposé (obtention d'un fichier .bak).

➡ DONNEES (D:)
 ➡ ☐ 33f155de7047c159
 ➡ ☐ BasesCegid
 ➡ ☐ PGI01

Une fois dézippé et copié sur le serveur, ce fichier pourra être extrait (=restauré) à partir de l'application Cegid "Administrateur de bases de données".

#### Étape 4 : Restauration de la base de données de départ

Il s'agit à présent de restaurer la base de données et éventuellement de la dupliquer. La restauration consiste à créer une base de donnée sur le serveur SQL, à partir d'une archive (.bak)

### **•** Restauration de la base

Se connecter sur une station avec son compte de professeur, puis restaurer la base déposée sur le serveur

Administrateur de base de données / Bases / Restauration

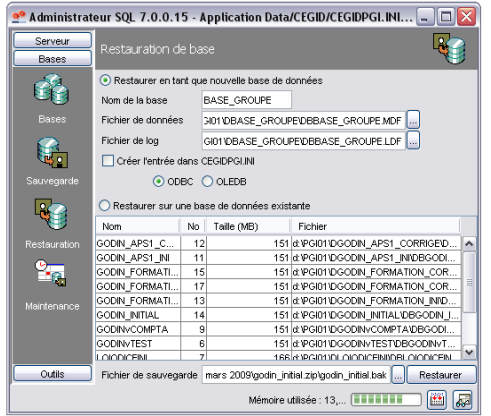

- 1. « Nom de la base » : donner un nom à cette base
- 2. Ne rien changer aux « Fichier de données » et « Fichier de log »
- 3. Sélectionner la base à restaurer (en bas de l'écran : « Fichier de sauvegarde »), en ouvrant le dossier ou elle a été déposée en étape 3.

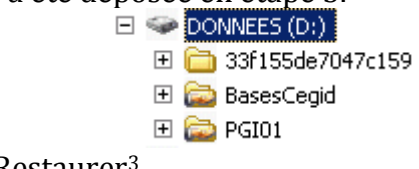

4. Puis cliquer sur Restaurer<sup>3</sup>

# *Ouplication de la base*

Deux solutions sont possibles :

- a) préparer (en restaurant puis dupliquant) les bases pour chaque groupe d'élève,
- ou
- b) se limiter à la restauration de la première base et laisser faire les duplications par un « administrateur élève » dans chaque groupe de travail.<sup>4</sup>

<sup>&</sup>lt;sup>2</sup> Voir note de bas de page n°1

<sup>&</sup>lt;sup>3</sup> Il n'est pas utile de cocher "créer l'entrée dans Cegidpgi.ini" sur un réseau car chaque utilisateur devra ensuite modifier son cegidpgi.ini personnel (cf. point 5)

<sup>&</sup>lt;sup>4</sup> Selon le niveau d'autonomie, on peut faire réaliser par l'élève responsable, le travail de restauration de la première base (xxx.bak)

#### Solution a : préparer le travail pour les élèves

Dupliquer la base de données ainsi restaurée pour les différents groupes d'élèves en donnant un nom particulier<sup>5</sup> à chaque base de données ainsi dupliquées. *Administrateur de base de données / Bases / Bases / Dupliquer* 

| n Talle (MD) Fichier                                                                                                    |
|----------------------------------------------------------------------------------------------------|
| T (000 00 10 10 10 10 10 00 00 00 00 00 00                                                                                                    |
| Support         00         100         100         100         100         100         100         100         100         100         100         100         100         100         100         100         100         100         100         100         100         100         100         100         100         100         100         100         100         100         100         100         100         100         100         100         100         100         100         100         100         100         100         100         100         100         100         100         100         100         100         100         100         100         100         100         100         100         100         100         100         100         100         100         100         100         100         100         100         100         100         100         100         100         100         100         100         100         100         100         100         100         100         100         100         100         100         100         100         100         100         100         100         100         100         100< |

#### Solution b : laisser les élèves dupliquer la base

Un des élèves ou étudiants, désigné comme « l'administrateur » lancera l'Administrateur de base de données, et fera la duplication pour son groupe.

Administrateur de base de données / Bases / Bases / Dupliquer

| Nom                                                                                                    |
|----------------------------------------------------------------------------------------------------|
| Veen sautinaaren kies aansaapes     Mettre à jour automatiquement les statistiques     Mettre à jour automatiquement es statistiques |

*Remarque : en cas –exceptionnel- d'échec de la duplication, les élèves procèderont par une restauration.* 

#### Etape 5 : Mise à jour du fichier « Cegidpgi.ini »

Dans le fichier Cegidpgi.ini du profil élève<sup>6</sup>, on doit retrouver le bloc d'information permettant d'accéder à la base de données du groupe.

Après chaque mise à disposition d'une nouvelle base, il est nécessaire de mettre à jour dans le profil de l'élève le fichier Cegidpgi.ini. Il doit se trouver dans : <*NomEleve> / ApplicationData / Cegid / Cegidpgi.ini (lettre T: sur les réseaux Orpeo)*<sup>7</sup>

©CARMI Tertiaire – Groupe PGI CegidProfsMiseEnOeuvre.doc

<sup>&</sup>lt;sup>5</sup> On peut nommer les bases en adoptant les noms significatifs suivants, pour faciliter les sauvegardes et restaurations ultérieures : <nomSociété><nomClasse><Promo><Groupe> (ex: GodinTCFE2009g1)
<sup>6</sup> plus généralement de tout utilisateur du dossier

<sup>&</sup>lt;sup>7</sup> En cas d'absence du dossier Cegid dans Application Data (première utilisation, renouvellement de profil utilisateur), il faudra recréer le dossier et récupérer un fichier Cegidpgi.ini d'origine.

L'ouvrir, et recopier le bloc de la société MODELE\_LYCEE, en changeant ensuite le nom de la base dans le bloc recopié (aux trois endroits marqués ). Enregistrer.

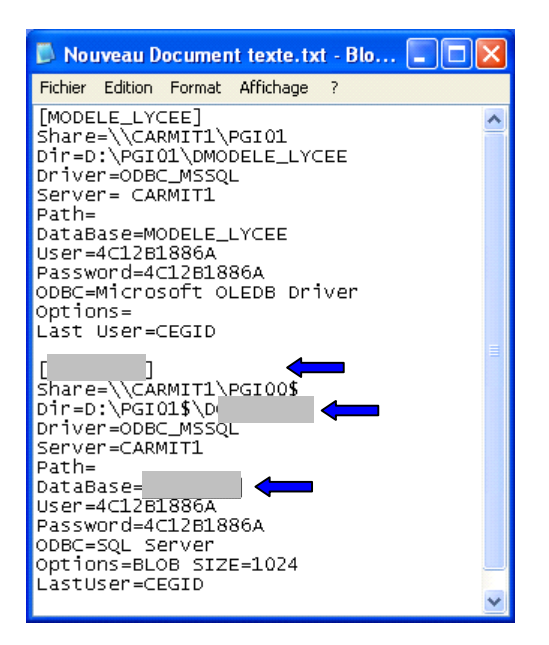

- Ce bloc est identique pour chaque base de données, il permet d'avoir des informations sur la localisation sur le serveur de la base de données notamment
- Remplacer alors le nom de la base de données du bloc par le nom de la base de données du groupe d'élèves (3 modifications à faire)

Enregistrer le Cegidpgi.ini

- Relancer l'Accueil Entreprises
- La base élèves doit apparaître dans le menu déroulant
- La connexion à la base doit être possible

#### Remarques :

La mise à jour du fichier cegid.ini des élèves peut se faire :

- soit par les élèves eux-mêmes (ouvrir le fichier avec le bloc notes / copier le bloc/ remplacer trois expressions /enregistrer);
- soit en leur mettant à disposition un nouveau fichier cegidpgi.ini sur la ressource de classe, qu'ils vont copier/coller à la place de l'ancien.

Il est conseillé de faire effectuer régulièrement par les élèves, une copie de sauvegarde de leur fichier cegidpgi.ini (dans un dossier de leur espace de stockage personnel)

Pour plus de détail sur les manipulations du fichier et l'Administrateur de bases de données, voir le document CegidAdministrationBases.doc

## ANNEXE 1: Mode opératoire pour connecter un lecteur réseau

Ouvrir l'Explorateur Windows (ou le Poste de travail) Outils, Connecter un lecteur réseau

| Connecter un lecteur                                                                   | réseau 🔀                                                                                                    |                                                                                                    |
|----------------------------------------------------------------------------------------|----------------------------------------------------------------------------------------------------|----------------------------------------------------------------------------------------------------|
|                                                                                        | Windows vous permet de vous connecter à un dossier réseau partagé et<br>d'assigner une lettre à la connexion afin d'accéder à ce dossier depuis le<br>Poste de travail.<br>Spécifiez la lettre désignant le lecteur et le dossier auxquels vous souhaitez<br>vous connecter :<br>Lecteur : Z:<br>Dossier : \\Cegid\BasesCegid<br>Exemple : \\serveur\partage | Taper le chemin réseau vers le partage<br>"BasesCegid"<br>synthaxe :<br>\\ <nomserveur>\<nompartage><br/>On peut aussi l'atteindre en cliquant sur<br/>parcourir</nompartage></nomserveur> |
|                                                                                        | <ul> <li>Se reconnecter à l'ouverture de session</li> <li>Se connecter sous un <u>nom d'utilisateur différent</u>.</li> <li><u>Ouvrir une session de stockage en ligne ou se connecter à un serveur réseau</u>.</li> <li>&lt; Précédent Terminer Annuler</li> </ul>                                                                                          |                                                                                                    |
| • <u>Autre méthode</u><br>Explorateur Window<br>Favoris réseau,<br>Parcourir le chemin | vs (ou Poste de Travail),<br>réseau jusqu'au partage "BasesCegid"                                                                                                    | <ul> <li>Favoris réseau</li> <li>Tout le réseau</li> <li>Tout le réseau client Web</li> <li>Réseau Microsoft Windows</li> <li>Edouard-herriot</li> <li>Ieh38506</li> </ul>                 |

-

BasesCegid €

# **ANNEXE 2 : application Administrateur de Bases de données**

### 1. Présentation de l'application

Ce module présente trois onglets : SERVEUR, BASES, OUTILS

**Onglet serveur :** c'est ici que vous allez vérifier le serveur SQL auquel vous êtes connecté ou établir une première connexion

| Administrate | eur SQL 8.0.1.23 - Cl<br>Connexion                                                                                             | EGIDPGI. INI - MAISC                                                                                      | DN1                                            | ApplicationData/Cegid de votre p<br>utilisateur personnel) |
|--------------|----------------------------------------------------------------------------------------------------|----------------------------------------------------------------------------------------------------|------------------------------------------------|------------------------------------------------------------|
|              | Société                                                                                                    | MODELESERVEUR                                                                                             |                                                | Connect                                                    |
| Connexion    | Serveur                                                                                                    | 1FT38000                                                                                                  |                                                | Nom du serveur SQL                                         |
|              | Type de serveur                                                                                                    | <ul> <li>O SQL Server</li> </ul>                                                                          |                                                |                                                            |
| Paramètres   |                                                                                                    | 🔘 Oracle                                                                                                  |                                                |                                                            |
| 1 m          | Utilisateur                                                                                                    | ADMIN                                                                                                    |                                                | Login et mot de                                            |
| Activité     | Mot de passe                                                                                                    | ••••                                                                                                    |                                                | connexion                                                  |
| Log          | Administration SQL vers<br>Microsoft SQL Server 2<br>Dec 16 2008 19:46:53<br>Copyright (c) 1988-2003<br>Desktop Engine on Wind | ion 8.0.1.23 du 09/03/20<br>000 - 8.00.2055 (Intel Xi<br>Microsoft Corporation<br>ows NT 5.1 (Build 2600: | 109 (c) 2008 - CEGIL<br>36)<br>Service Pack 3) |                                                            |

 Onglet base: dans celui-ci vous pouvez voir toutes les bases CEGID dont les informations sont contenues dans le fichier cegidpgi.ini

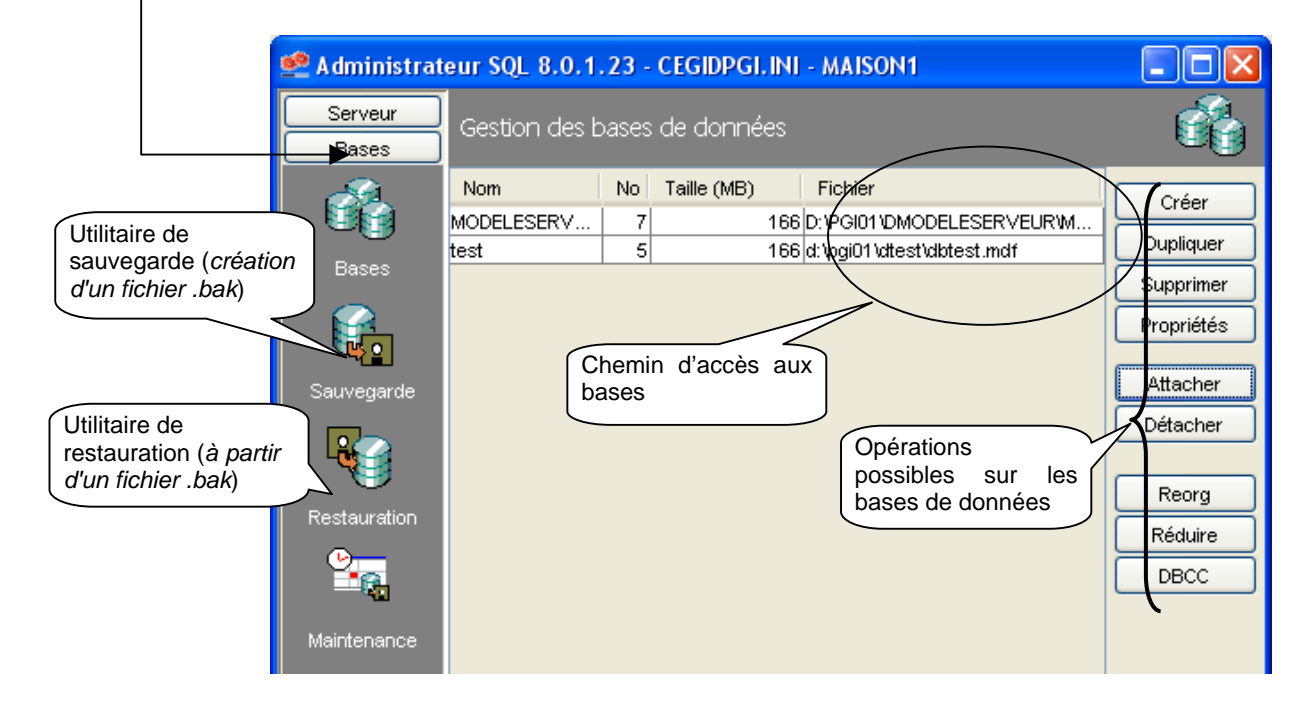

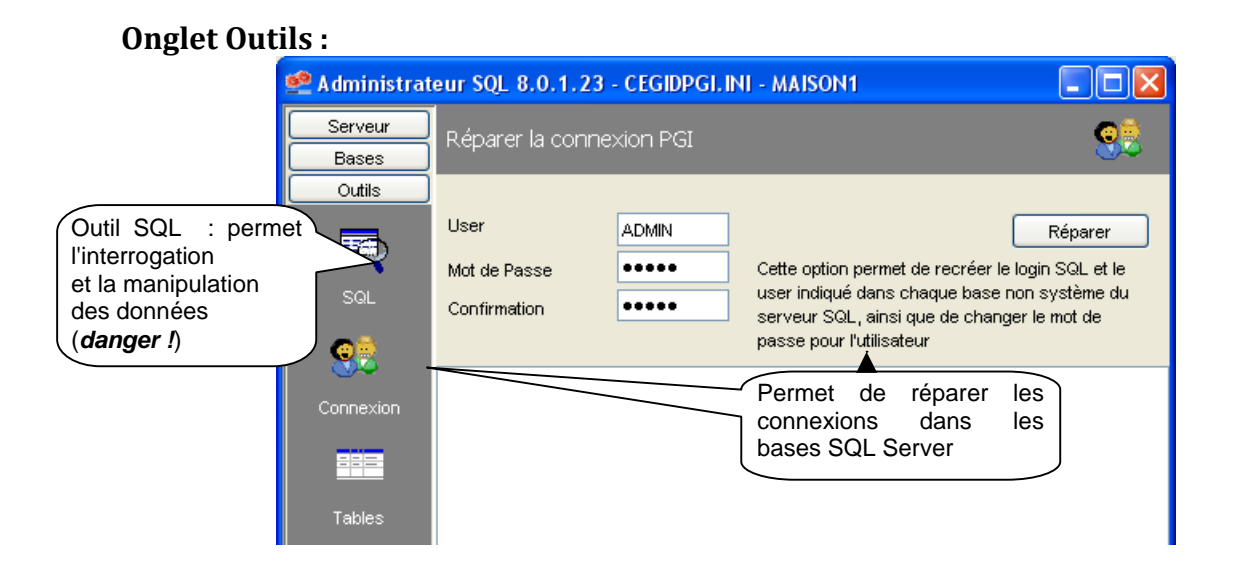